6. Click **Save** to save the settings.

## 10.1.3 Configuring Alarm Input

## Steps:

- Enter the Alarm Input Settings interface: Configuration > Event > Basic
  Event > Alarm Input.
- Choose the alarm input No. and the Alarm Type. The alarm type can be NO (Normally Open) and NC (Normally Closed). Edit the name to set a name for the alarm input (optional).

| Motion [                      | Video Tampering |       |                    |      |     | Alarm Input |  |   |          | Alarm Output |                          | Exception |       |    |    |    |               |   |
|-------------------------------|-----------------|-------|--------------------|------|-----|-------------|--|---|----------|--------------|--------------------------|-----------|-------|----|----|----|---------------|---|
| Alarm Input No.<br>Alarm Type |                 | A<    | A<-1               |      |     |             |  |   | <b>▼</b> |              | IP Address<br>Alarm Name |           | Local |    |    |    | (cannot copy) |   |
| Enable Alarm Input Handling   |                 |       |                    |      |     |             |  |   |          |              |                          |           |       |    |    |    |               |   |
| Arming                        | g Schedu        | ile ) | e > Linkage Method |      |     |             |  |   |          |              |                          |           |       |    |    |    |               |   |
| ×□                            | )elete          |       | De                 | lete | All |             |  |   |          |              |                          |           |       |    |    |    |               |   |
| Mon                           | 0               | 2     |                    | 4    | I   | 6           |  | 8 | 10       | D            | 12                       | 14        | 16    | 18 | 20 | 22 | 24            | 5 |
| Tue                           | 0               | 2     |                    | 4    | 1   | 6           |  | 8 | 10       | D            | 12                       | 14        | 16    | 18 | 20 | 22 | 24            |   |
| Tue                           | 0               | 2     |                    | 4    |     | 6           |  | 8 | 10       | D            | 12                       | 14        | 16    | 18 | 20 | 22 | 24            |   |
| Wed                           |                 |       |                    | 4    |     |             |  |   |          |              | 10                       |           | 10    | 10 |    |    |               |   |
| Thu                           | U               | Z     |                    | 4    |     | 5           |  | 0 | 1        | J            | 12                       | 14        | 16    | 18 | 20 | ZZ | 24            |   |
| Fri                           | 0               | 2     |                    | 4    | I   | 6           |  | 8 | 10       | D            | 12                       | 14        | 16    | 18 | 20 | 22 | 24            |   |
|                               | 0               | 2     |                    | 4    | I   | 6           |  | 8 | 10       | D            | 12                       | 14        | 16    | 18 | 20 | 22 | 24            |   |
| Sat                           | 0               | 2     |                    | 4    |     | 6           |  | 8 | 1(       | n            | 12                       | 14        | 16    | 18 | 20 | 22 | 24            |   |
| Sun                           |                 | Ī     |                    |      |     | -           |  | Ĩ |          |              |                          |           |       |    |    |    |               |   |

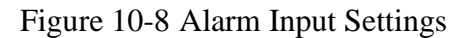

- Click Arming Schedule to set the arming schedule for the alarm input. Refer to Task 2: Set the Arming Schedule for Motion Detection in Section 10.1.1.
- Click Linkage Method and check the checkbox to select the linkage method taken for the alarm input. Refer to *Task 3: Set the Linkage Method for Motion Detection* in *Section 10.1.1.*
- 5. You can copy your settings to other alarm inputs.
- 6. Click **Save** to save the settings.

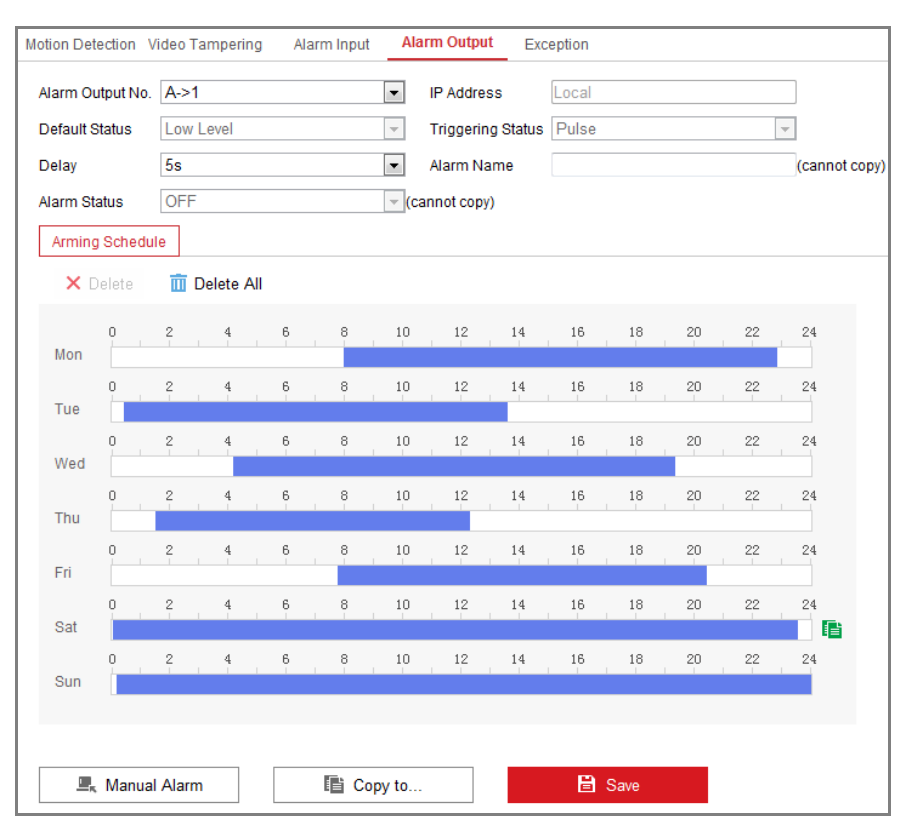

## 10.1.4 Configuring Alarm Output

Figure 10-9 Alarm Output Settings

## Steps:

- Enter the Alarm Output Settings interface: Configuration> Event > Basic Event > Alarm Output.
- 2. Select one alarm output channel in the **Alarm Output** drop-down list. You can also set a name for the alarm output (optional).
- The Delay time can be set to 5sec, 10sec, 30sec, 1min, 2min, 5min, 10min or Manual. The delay time refers to the time duration that the alarm output remains in effect after alarm occurs.
- 4. Click Arming Schedule to enter the Edit Schedule Time interface. The time schedule configuration is the same as the settings of the arming schedule for motion detection Refer to *Task 2: Set the Arming Schedule for Motion Detection* in *Section 10.1.1*.
- 5. You can copy the settings to other alarm outputs.
- 6. Click **Save** to save the settings.